By End User Support Unit Directorate for ICT Support (DICTS) 27 April 2023

# Prepared by Arthur Moses Opio

# How To Make An Online Application For A Program At Makerere University

This guide teaches a first time applicant how to apply for a program at Makerere University.

Application is no longer done physical, it is done online via the link <u>https://apply.mak.ac.ug</u>

All you need is an email address and a phone number to sign up.

# Step 1 Login Page

If you have never applied, the first thing to do is to Click <u>Register Now</u>. A page to register your details will open up.

| Contraction of the second    |                             |
|------------------------------|-----------------------------|
| MAKERERE                     | UNIVERSITY                  |
| ONLINE APPLIC                | ATION PORTAL                |
| S LOGIN WITH EMAIL           | J LOGIN WITH PHONE          |
| nall Address *               |                             |
| assword •                    |                             |
|                              | 0                           |
| +3 10                        | DG IN                       |
| Did you Forget your Pe       | assword? Click Here         |
|                              |                             |
| HOW TO APPLY                 |                             |
|                              |                             |
| follow the link below to vie | w application instructions. |

You can get more from this video link for your first step. VIDEO: https://www.youtube.com/watch?v=DE1pNep1q-M

# Step 2 Registration Page

As the note says, **register** with your names as they appear in your **ACADEMIC DOCUMENTS**.

1. During Registration, you will be asked for your **First Name**, **Last Name**, **Other Names**, **Email** address, **Telephone Number** and **Gender**.

| ONLINE APPLICATION PORTAL |                                     |  |  |  |  |  |
|---------------------------|-------------------------------------|--|--|--|--|--|
|                           |                                     |  |  |  |  |  |
| Register with you         | ur names as they appear on your     |  |  |  |  |  |
| ACADEMIC DOCU             | JMENTS. Your ONE TIME PASSWORD will |  |  |  |  |  |
| be sent to the ph         | none number and email address you   |  |  |  |  |  |
| provide here.             |                                     |  |  |  |  |  |
|                           |                                     |  |  |  |  |  |
| c                         | REATE YOUR ACCOUNT                  |  |  |  |  |  |
| Surname •                 |                                     |  |  |  |  |  |
| Other Names *             |                                     |  |  |  |  |  |
| Email Address *           |                                     |  |  |  |  |  |
|                           |                                     |  |  |  |  |  |
| Phone No.                 | +256                                |  |  |  |  |  |
| Gender                    |                                     |  |  |  |  |  |
|                           |                                     |  |  |  |  |  |
|                           |                                     |  |  |  |  |  |
|                           |                                     |  |  |  |  |  |

- 2. The Email address and Telephone Number MUST be unique and never have been used by any other person for applications before.
- 3. After Successful Registration, you will be redirected back to Login Page and your One Time Password (OTP) will be sent to both your E-mail address and Phone Number.

| N                                                          | MAKERERE UNIVERSITY                                                                        |
|------------------------------------------------------------|--------------------------------------------------------------------------------------------|
| MAKERERE UN                                                | NIVERSITY ONLINE APPLICATIONS PORTAL                                                       |
| Register with your n<br>PASSWORD will be s<br>provide here | ames as they appear in the Documents. Your<br>ent to the phone number and email address yo |
|                                                            | CREATE YOUR ACCOUNT                                                                        |
| First name *                                               | Arthur                                                                                     |
| Last name *                                                | Opio                                                                                       |
| Other name                                                 | Moses                                                                                      |
| Email Address *                                            | arth ail.com                                                                               |
| Phone No. "                                                | +256                                                                                       |
| Gender                                                     | O Male 🔘 Fernale                                                                           |
|                                                            | CREATING ACCOUNT                                                                           |

4. Check your Email and SMS for your login password. (For the Email option, please check the **Spam** folder as well)

| ~                 | Your Account has be<br>successfully, Please<br>address art@gmai<br>256701245 for log | een cre<br>check y<br>il.com a<br>jin OTP | ated<br>vour Email<br>nd Phone | ×                                |                         |
|-------------------|--------------------------------------------------------------------------------------|-------------------------------------------|--------------------------------|----------------------------------|-------------------------|
| N                 |                                                                                      |                                           | IVERSITY                       | A token in<br>to your er<br>phon | s sent<br>nail or<br>ie |
| 1                 | LOGIN WITH EMAIL                                                                     |                                           | J LOGIN W                      | ITH PHONE                        |                         |
| Email /<br>Passwo | kddress *<br>ard *                                                                   |                                           |                                |                                  |                         |
|                   | 40                                                                                   | LOGIN                                     | 1                              |                                  |                         |
|                   | Did you Forget you                                                                   | ir Passw                                  | ord? <u>Click He</u>           | 19                               |                         |
|                   | HOW TO APPLY                                                                         |                                           | REGISTER N                     | wo                               |                         |

# One time Password is sent to your email address

| APPLICANT PORTAL ACCOUNT DETAILS. D Sparrix                                                                 |                              |   |
|----------------------------------------------------------------------------------------------------|------------------------------|---|
| to me +                                                                                                    | 10:34 PM (0 minutes ago) 🙀 🗧 |   |
| Why is this message in spam? It is similar to messages that were identified as spam in the past.            | 4                            |   |
| Report not spam                                                                                             |                              | 0 |
| Dear Arthur Opio,<br>You id addil icant account has been obsated successed if y with the solitowing details |                              |   |
| Full Name: Afflur Opio                                                                                      |                              |   |
| Email Use that one time<br>password to create                                                               |                              |   |
| Phone 5427 your account.                                                                                    |                              |   |
| Your One Time Password 4 415799                                                                             |                              |   |
| PLEASE DO NOT REPLY TO THIS EMAIL                                                                           |                              |   |
|                                                                                                    |                              |   |
|                                                                                                    |                              |   |
|                                                                                                    |                              |   |

5. On the Login Page choose either the **LOGIN WITH EMAIL** or **LOGIN WITH PHONE**option and enter your Email/Phone number and the OTP you received.

| MAKERERE               | UNIVERSITY               |
|------------------------|--------------------------|
| MAKERERE UNIVERSITY ON | LINE APPLICATIONS PORTAL |
| E LOGIN WITH EMAIL     | J LOGIN WITH PHONE       |
| imail Address *        |                          |
| arthuropio@gmail.com   |                          |
| Password *             |                          |
|                        |                          |
| C sign                 | NINCS IN                 |
|                        |                          |

8. You will be prompted to enter a new password. Please follow the rules on password creation as shown on the page and click **Change Password** when done. You will receive a confirmation that your password has been changed.

|                    |                                                                                                    | Tradition of the second |                                     | The second second secon |
|--------------------|----------------------------------------------------------------------------------------------------|-------------------------|-------------------------------------|----------------------------------------------------------------------------------------------------|
| CHURE AFFLICATIONS | Vour Default password Nas been changed, if you divert Change A yound priese reset<br>your account Now!<br>Hi Arthur, Plaser Change Your Default Password To Prov<br>Vour Default password has been changed, if you divert Ch<br>yourse?<br>Confirm Niew Password *<br>Confirm Niew Password *<br>Confirm Niew Password *<br>Confirm Niew Password *<br>Confirm Niew Password *<br>Confirm Niew Password *<br>Confirm Niew Password * | Cend.<br>Lange II       | You w<br>promp<br>pass<br>Ensure yr | entherepolitigeneal.com *                                                                                                    |
|                    |                                                                                                    |                         |                                     | 2                                                                                                    |

## **Step 3 Starting The Application Process**

After changing your password. You hit the Apply Button and look out for the schemes that are running. Most of the schemes running are the ones that have been advertised.

Keynote: "To avoid any inconvenience, please apply for the right scheme.If you are not sure, seek guidance from the Academic Registrar's Office(Admissions Department)."

| ONLINE APPLICATIONS   |                                                                                                    |
|-----------------------|----------------------------------------------------------------------------------------------------|
|                       | RUNNING SCHEMES [8] Note: To avoid any inconvenience, please apply for the right scheme.<br>If you are not sure, seek guidance from the Acodomic Registrar's Office (Admissions Department).                    |
|                       | UNDEBGRADUATE SCHEMES POSTGRADUATE SCHEMES SCHEMES HERE ARE INTENDED FOR THOSE WHO WISH TO APPLY FOR BACHELORS AND DIPLOMAS PROGRAMMES. FOR EXAMPLE, A-LEVEL LEAVERS, CERTIFICATE HOLDERS, AND DIPLOMA HOLDERSI |
| 蓋 My Profile          |                                                                                                    |
| A Change Password     | SCHEME BACHELOR OF MEDICAL EDUCATION - GOVT SCHEME, ACADEMIC YEAR: 2023/2024, INTAKE: AUGUST, CATEGORY: UNDERGRADUAT                                                                                            |
| & Application History | SCHEME DESCRIPTION: GOVERNMENT SCHEME MEDICAL EDUCATION  Depending on the Scheme                                                                                                    |
| Admission History     | IUNE FROM: 2023-08-08 TO: 2023-08-02 (CLOSSES IN 24 DAYS FROM NOW) which is right. You hit the                                                                                                    |
| (e sign out           | APPLY NOW button.<br>APPLY NOW button.<br>Application fees vary for<br>both East African & Non                                                                                                    |
|                       | SCHEME OPLOMA/DEGREE HOLDERS INTERNATIONAL, ACADEMIC YEAR: 2022/2024, INTAKE: AUGUST, CATEGORY: UNDERGRADS. East African<br>SCHEME DESCRIPTION: UNDERGRADUATE RITERNATIONAL APPLICANTS WITH DEGREES             |
|                       |                                                                                                    |
|                       | SCHEME DIRECT ENTRY (FOR THOSE WITH O & A LEVEL) PRIVATE SCHEME, ACADEMIC YEAR: 2023/2024, INTAKE AUGUST, CATEGORY: UNDERGRADUATE<br>SCHEME DIRECT ENTRY (FOR THOSE WITH O & A LEVEL) PRIVATE SCHEME            |
|                       | RUNS (ROM: 2023-03-20 TO: 2023-05-31 (CLOSES IN A MONTH (ROM NOW)                                                                                                    |
|                       | APPLICATION FEE EAST-AFRICAN 60,000 DEX NONEART-AFRICAN 281.250 DEX UGANDAN 60,000 DEX                                                                                                    |
|                       | SCHEME DIRECT ENTRY (OGA LEVEL) INTERNATIONAL SCHEME, ACADEMIC YEAR: 2023/2024, INTAKE: AUGUST, CATEGORY: UNDERGRADUATE<br>SCHEME DESCRIPTION: DERCT ENTRY (O & A LEVEL) INTERNATIONAL SCHEME                   |
|                       |                                                                                                    |

Step 4 After hitting the Apply Button, the process begins by filling in all the biodata details. BIO INFORMATION, NEXT OF KIN, PERMANENT ADDRESS, O LEVEL INFORMATION, A LEVEL INFORMATION, PROGRAMME CHOICES, APPLICATION/PAYMENT STATUS, All must be checked green.

## **BIO INFORMATION**

| ONUNE APPLICATIONS                    |                                                                        |                   |                           |                                             | CAPPLY NOW            | APPLICATION HISTORY             | ADMISSION HISTORY            | gmail.com -                    |
|---------------------------------------|------------------------------------------------------------------------|-------------------|---------------------------|---------------------------------------------|-----------------------|---------------------------------|------------------------------|--------------------------------|
|                                       | % Go Back                                                              |                   |                           |                                             |                       |                                 |                              |                                |
|                                       | Dear: NDAYISHIMYE JOY<br>Please fill in your form with Correct informa | ation. All fields | marked * are MANDATORY    | Faisfication of information/Documents is    | IS PROHIBITED! This,  | f discovered, either prior to o | r after Admission, will lead | to automatic disqualification. |
|                                       | > APPLICATION INSTRUCTIONS                                             |                   |                           |                                             |                       |                                 |                              |                                |
| My Profile                            | 1- 2349F45597513193524 Note: You                                       | must fill off f   | orro sections onorcoriate | hi before you can submit your applicat      | riani                 |                                 |                              |                                |
| L Change Password                     | 1- 230974051075133524 Hote: 100                                        | HIGH IN GIVE      | onn secouris oppropriate  | iy belore you can satisfie your apprica     | CALCH 1               |                                 |                              |                                |
| # Application History                 | FORM SECTIONS                                                          |                   | BID DATA INFORMAT         | ION I                                       |                       |                                 |                              |                                |
| <ul> <li>Admission History</li> </ul> | EI BIO INFORMATION                                                     | 0                 | FORM-ID: 23APF485193      | 513133524                                   |                       |                                 |                              | CRELOAD                        |
| 64 Sign out                           | AL NEXT OF KIN                                                         | 0                 |                           |                                             |                       |                                 |                              |                                |
|                                       | PERMANENT ADDRESS                                                      | 0                 | satutation *              | Mc                                          | v.,                   | awargeon .                      | ANGUCAN                      |                                |
|                                       |                                                                        | 0                 | Suroame *                 | N                                           |                       | Gender *                        | FEMALE                       | ~                              |
|                                       | A LEVEL INFORMATION                                                    | 0                 | Other Nomes*              | -                                           |                       | Marital Status *                | SINGLE                       | v                              |
|                                       | 2 PROGRAMME CHOICES                                                    | 0                 | &moil Address *           | možcom                                      |                       | Nationality *                   | UGANDAN                      | 31 V                           |
|                                       | SAPPLICATION/PAYMENT STATUS                                            | 0                 | Telephone *               | <b>125 •</b> 425/ <b>25/10000</b> 673       |                       | National ID No.                 |                              |                                |
|                                       |                                                                        |                   | Date of Birth *           | 15/12                                       |                       | Pomport Nn.                     |                              |                                |
|                                       |                                                                        |                   | District of Birth *       | Killorg                                     |                       | FM/S No.                        |                              | -                              |
|                                       |                                                                        |                   | Diatrict of Origin *      | Kison                                       |                       | Distance of Desidences #        |                              | 1960                           |
|                                       |                                                                        |                   |                           | Manne a Darsterra                           |                       | freques or wonderage -          | Kisoro                       | ~                              |
|                                       |                                                                        |                   | Any physical or other di  | sability that you would want to bring to th | ve attention of the U | overally outhorities?           |                              |                                |
|                                       |                                                                        |                   | NOT IN                    |                                             |                       |                                 |                              |                                |
|                                       |                                                                        |                   |                           |                                             |                       |                                 |                              | D UPDATE                       |
|                                       |                                                                        |                   |                           |                                             |                       |                                 |                              | E contract                     |

Note: Ensure that everything marked with a red asterisk is filled. The ones without an asterisk are optional. You can't proceed if the field marked with the red asterisk isn't filled.

#### **NEXT OF KIN**

| FORM SECTIONS              |   | NEXT OF KIN                   |         |         |
|----------------------------|---|-------------------------------|---------|---------|
| E BIO INFORMATION          | 0 | FORM-ID: 23APF465197513133524 |         | CRELOAD |
| as NEXT OF KIN             | 9 |                               |         |         |
| PERMANENT ADDRESS          | 0 | Full Name •                   | A       |         |
| O LEVEL INFORMATION        | 0 | Relationship *                | SISTER  |         |
| A LEVEL INFORMATION        | 0 | Current Address *             | Kampala |         |
| ROGRAMME CHOICES           | 0 | E-mail Address                | mailcom |         |
| APPLICATION/PAYMENT STATUS | 0 | Telephone *                   | +256    |         |

# **PERMANENT ADDRESS**

| > APPLICATION INSTRUCTIONS |                        |                                              |                                 |         |  |  |  |
|----------------------------|------------------------|----------------------------------------------|---------------------------------|---------|--|--|--|
| 1- 2 Note: You             | <b>must</b> fill all f | orm sections appropriately before you can su | iu can submit your application! |         |  |  |  |
| FORM SECTIONS              |                        | PERMANENT ADDRESS                            |                                 |         |  |  |  |
| I BIO INFORMATION          | 0                      | FORM-ID: 23APF465197513133524                |                                 | CRELOAD |  |  |  |
| # NEXT OF KIN              | 0                      | Netder Charles                               |                                 |         |  |  |  |
| PERMANENT ADDRESS          | 0                      | District/store -                             | Kisoro                          |         |  |  |  |
| O LEVEL INFORMATION        | 0                      | Sub-county/Constituency *                    | N                               |         |  |  |  |
| A LEVEL INFORMATION        | 0                      | Village *                                    | K                               |         |  |  |  |
| 2 PROGRAMME CHOICES        | 0                      |                                              |                                 |         |  |  |  |
| APPLICATION/PAYMENT STATUS | 0                      |                                              |                                 |         |  |  |  |

## O LEVEL INFORMATION

| C RELOA    |                      |                                                             |                              | FORM-ID: 23APF46519751 | • |                            |
|------------|----------------------|-------------------------------------------------------------|------------------------------|------------------------|---|----------------------------|
|            |                      |                                                             |                              |                        | 0 | NEXT OF KIN                |
|            | YEAR OF SITTING *    | INDEX NUMBER                                                |                              | SCHOOL NAME *          | 0 | PERMANENT ADDRESS          |
|            | Sola                 | 0. 3                                                        |                              |                        | 0 | O LEVEL INFORMATION        |
| MUST match | on. The Subject Code | ibjects then click the Update Result butt                   | bjects by removing or adding | You can update your (  | 0 | A LEVEL INFORMATION        |
|            |                      |                                                             | SUP.                         | the subject code on ye | 0 | PROGRAMME CHOICES          |
|            |                      | Select Grade Obtained                                       |                              | Select O Level Subject | 0 | APPLICATION/PAYMENT STATUS |
| SUBJECT    | Y ADD                | <                                                           |                              |                        |   |                            |
|            |                      |                                                             | бу                           | NAME: N                |   |                            |
|            |                      |                                                             | SECONDARY SCHOOL             | SCHOOL:                |   |                            |
|            |                      |                                                             |                              | INDEX NUMBER: U        |   |                            |
|            |                      |                                                             |                              | EXAM YEAR: 20          |   |                            |
| ACTION     | GRADE                |                                                             |                              | CODE St                |   |                            |
| Remove     | Ce                   |                                                             | IUAGE                        | 112 EP                 |   |                            |
| Remove     | C5                   |                                                             | IN LIVING TODAY              | 223 C                  |   |                            |
| Remove     | -                    | While filling in the O -Level                               |                              | 241 H                  |   |                            |
| Remove     | C3                   | don't have UNEB results,                                    |                              | 273 G                  |   |                            |
| Remove     | C3                   | then manually feed in these<br>details from your passlip or |                              | 336 Кі                 |   |                            |
| Remove     | 100                  | form                                                        | 5                            | 456 M                  |   |                            |
| Remove     | C5                   | ~                                                           | PLES AND PRACTICES           | 527 AI                 |   |                            |
| Remove     |                      |                                                             |                              | 535 PH                 |   |                            |
| Remove     | ( and                |                                                             |                              | 545 C                  |   |                            |
| Remove     |                      |                                                             |                              | 553 BI                 |   |                            |
|            |                      | livision as                                                 | Enter the Aggregate          | SUMMARY                |   |                            |
|            | DIVISION             |                                                             | specifi                      | AGGREGATE              |   |                            |
|            |                      |                                                             |                              | 14                     |   |                            |
|            |                      |                                                             | specili                      | AGGREGATE              |   |                            |

## A LEVEL INFORMATION

| ORM SECTIONS               |   | UGANDA ADVAN                                                                                                    | GANDA ADVANCED CERTIFICATE OF EDUCATION (UACE) |                   |                |        |             |         |  |
|----------------------------|---|----------------------------------------------------------------------------------------------------|------------------------------------------------|-------------------|----------------|--------|-------------|---------|--|
| BIO INFORMATION            | 0 | FORM-ID: 23APF465197513133524                                                                                                    |                                                |                   |                |        | CRELOA      |         |  |
| NEXT OF KIN                | 0 |                                                                                                    |                                                |                   |                |        |             |         |  |
| PERMANENT ADDRESS          | 0 | SCHOOL NAME *                                                                                                    |                                                |                   | INDEX NUMBER * | YEAR O | F SITTING * |         |  |
| O LEVEL INFORMATION        | 0 |                                                                                                    | ECONDARY SCHOOL                                |                   |                | 2022   |             |         |  |
| A LEVEL INFORMATION        | 0 | You can update your A Level Subjects by removing or adding new subjects then click the Update Result button. The Subject Code MUST match |                                                |                   |                |        |             |         |  |
| PROGRAMME CHOICES          | 0 | the subject cod                                                                                                    | e on your RESULT SLIP.                         |                   |                |        |             |         |  |
| APPLICATION/PAYMENT STATUS | 0 | Select A tevel Subject Select Grade Obtained                                                                                             |                                                |                   |                |        |             |         |  |
|                            |   |                                                                                                    |                                                | ~                 |                |        | ✓ ADD       | SUBJECT |  |
|                            |   | NAME:                                                                                                    | Network                                        |                   |                |        |             |         |  |
|                            |   | SCHOOL: M BECONDARY SCHOOL                                                                                                    |                                                |                   |                |        |             |         |  |
|                            |   | INDEX NUMBER: U                                                                                                    |                                                |                   |                |        |             |         |  |
|                            |   | EXAM YEAR:                                                                                                    | 2022                                           |                   |                |        |             |         |  |
|                            |   | CODE                                                                                                    | SUBJECT                                        |                   |                |        | GRADE       | ACTION  |  |
|                            |   | P230                                                                                                    | ENTREPRENEURSHIP EDUCATIO                      | IN .              |                |        | E           | Remove  |  |
|                            |   | P245                                                                                                    | CRE                                            |                   |                |        | D           | Remove  |  |
|                            |   | P320                                                                                                    | KISWAHILI                                      | Ensure you till i | n this         |        | А           | Remove  |  |
|                            |   | <b>\$10</b> 1                                                                                                    | GENERAL PAPER                                  | your passlip or   | form           |        | C6          | Remove  |  |
|                            |   | \$850                                                                                                    | SUBSIDIARY ICT                                 |                   |                |        | P7          | Remove  |  |
|                            |   | SUMMARY                                                                                                    |                                                | ~                 |                |        |             |         |  |
|                            |   | POINTS OBTAINED                                                                                                    |                                                |                   |                |        | RESULT COD  | E       |  |
|                            |   | 1                                                                                                    |                                                |                   |                | 0      | -           |         |  |

#### **PROGRAMME CHOICES**

| FORM SECTIONS            |   | PROGRAMME CHOICES             |                                       |                                         |         |
|--------------------------|---|-------------------------------|---------------------------------------|-----------------------------------------|---------|
| BIO INFORMATION          | 0 | FORM-ID: 23APF465197513133524 |                                       |                                         | CR      |
| NEXT OF KIN              | 0 |                               | 1                                     |                                         |         |
| PERMANENT ADDRESS        | 0 | 1ST CHOICE PROGRAMME          |                                       |                                         | P CHAI  |
|                          |   | PROGRAMME                     | BACHELOR OF ARTS WITH EDUCATION       |                                         |         |
| O LEVEL INFORMATION      |   | CODE                          | BAED                                  |                                         |         |
| A LEVEL INFORMATION      | 0 | CAMPUS                        | MAIN CAMPUS                           |                                         |         |
| PROGRAMME CHOICES        | 0 | STUDY TIME                    | DAY                                   |                                         |         |
| PPUCATION/PAYMENT STATUS | 0 | ENTRY YEAR                    | YEAR 1                                | You can select more than                |         |
|                          |   | SPONSORSHIP                   | PRIVATE                               | once choice while                       |         |
|                          |   | SUBJECT COMBINATION           | 586                                   | choosing your program.                  |         |
|                          |   | SPECIAL REMARKS               |                                       | NB. You can also change                 |         |
|                          |   | 2ND CHOICE PROGRAMME          |                                       | as long as the scheme is still running. | P CHA   |
|                          |   | PROGRAMME                     | BACHELOR OF ARTS                      |                                         |         |
|                          |   | CODE                          | BASS                                  | 1~/                                     |         |
|                          |   | CAMPUS                        | MAIN CAMPUS                           |                                         |         |
|                          |   | STUDY TIME                    | DAY                                   |                                         |         |
|                          |   | ENTRY YEAR                    | YEAR I                                |                                         |         |
|                          |   | SPONSORSHIP                   | PRIVATE                               |                                         |         |
|                          |   | SUBJECT COMBINATION           | 001                                   |                                         |         |
|                          |   | SPECIAL REMARKS               |                                       |                                         |         |
|                          |   | SRD CHOICE PROGRAMME          |                                       |                                         | SEI SEI |
|                          |   | 4TH CHOICE PROGRAMME          | 1                                     |                                         | P CHA   |
|                          |   | PROGRAMME                     | BACHELOR OF JOURNALISM AND COMMUNICAT | NON                                     |         |
|                          |   | CODE                          | BJCO                                  | 5.057                                   |         |
|                          |   | CAMPUS                        | MAIN CAMPUS                           |                                         |         |
|                          |   | STUDY TIME                    | DAY                                   |                                         |         |
|                          |   | ENTRY YEAR                    | VEAD 1                                |                                         |         |

The **SUBMIT button** becomes active when you meet all the criteria for the application. Thereafter you will be able to **generate a Payment Reference Number (PRN)** from the application portal. The **PRN** from the application portal is the one you use to pay in the **Bank or via Mobile Money or VISA.** 

**Do not generate another PRN from <u>https://payments.mak.ac.ug</u>, your application status will not change because that PRN isn't attached to your application.** 

# **APPLICATION/PAYMENT STATUS**

| FORM SECTIONS                |   | APPLICATION STATUS                                                                                                    | FORM-ID: 23APF465187513133524 @RELOAD                                                                                                    |
|------------------------------|---|----------------------------------------------------------------------------------------------------|----------------------------------------------------------------------------------------------------|
| E BIO INFORMATION            | 0 |                                                                                                    |                                                                                                    |
| IN NEXT OF KIN               | 0 | AF                                                                                                    | PPLICATION STATUS: COMPLETED                                                                                                    |
| PERMANENT ADDRESS            | 0 | O YOUR APPLIC                                                                                                    | CATION FORM HAS BEEN SUBMITTED SUCCESSFULLY                                                                                                    |
| O LEVEL INFORMATION          | 0 | Use Your Payment Reference Nur                                                                                                    | nbe 2230012994844 To Make Payments To Your Nearest Bank                                                                                                    |
| A LEVEL INFORMATION          | 0 | GENERATE                                                                                                    | NEW PAYMENT REFERENCE PREVIEW & PRINT                                                                                                    |
| PROGRAMME CHOICES            | 0 |                                                                                                    |                                                                                                    |
| APPLICATION / PAYMENT STATUS | 0 | APPLICATION STARL DATE:<br>APPLICATION FEE:<br>PAYMENT REFERENCE NUMBER:<br>REFERENCE EXPIRY DATE<br>OCNERATION<br>REFERENCE EXPIRY DATE<br>OCNERATION<br>PAYMENT STATUS:<br>CLICK THE BUTTON BELOW TO VIEW INST | AVRE. 16, 2023<br>AVRE. 16, 2023<br>Solution of the second second sec |

# **Payment Options**

| NOTE: P                                                                                          | ayment Options                                                                                                    |                      |                   |
|--------------------------------------------------------------------------------------------------|----------------------------------------------------------------------------------------------------|----------------------|-------------------|
| After generating you                                                                             | ur PRN, Payments can be made                                                                                            | e via,               |                   |
| 1 Bank                                                                                           |                                                                                                    |                      | UB<br>Africa's gu |
| 2 Mobile Money                                                                                   |                                                                                                    |                      |                   |
| For Airtel Money<br>Dial *185# or *165# then<br>select;<br>Option 4: Pay Bill,<br>Option 7: URA, | For MTN Mobile Money<br>Dial *165#, then select.,<br>Option 4: Payments,<br>Option 5: Fees and Taxes,<br>Option 1: URA, |                      | PostBar           |
| Option 1: Pay Registered,                                                                        | Option 1: With PRN Payments                                                                                             |                      | BA 🔊 💽 🦳 👘        |
| number you wish to pay<br>for and follow prompts.                                                | registration number (PRN) then<br>follow prompts.                                                                       | Afri                 | ca's global bank  |
| 3 VISA https://dicts.mak.ac.ug/art                                                               | licles/how-make-payments-visamaster-card-ura                                                                            |                      |                   |
| 🕑 @DICTSMakerere                                                                                 | Directorate F                                                                                                    | OR ICT SUPPORT MAKER | ERE UNIVERSITY    |

#### NOTE:

After generating your PRN to pay in the bank or via mobile money or VISA. Please do not pay any money to anyone to help you. Only use that PRN to go pay in the bank or via your mobile money. Do not also pay any kiosk attendant any money to generate for you a PRN because it is generated within the application portal. Save your money from Con mem/women.

#### **ADMISSION HISTORY**

You will get your provisional admission letter and download it via the admission history once the process of admitting students is through and you are successful.

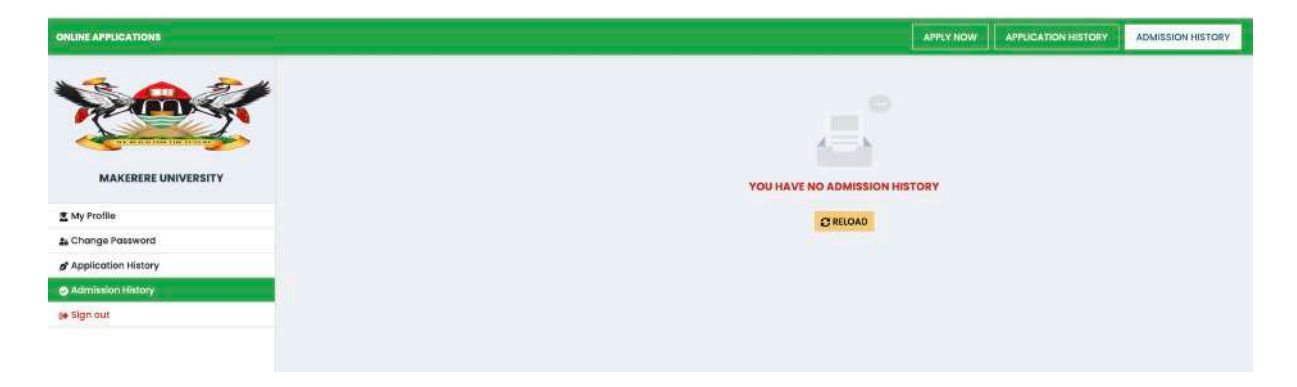